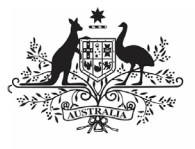

Department of Health and Aged Care

To print or save a PDF version of your HCP form in the Data Portal:

- 1. Open the Data Portal through <u>Health Data</u> <u>Portal</u>.
- 2. Log in using the information provided in the *Register for and Log in to the Health Data Portal* QRG.

The Data Portal home screen will display.

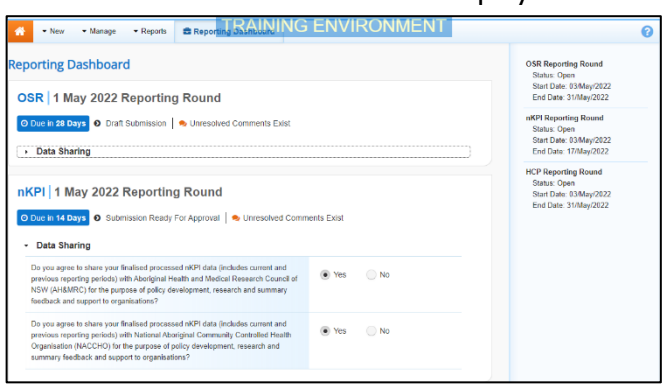

3. To open your HCP form, hover your mouse pointer to the right of the reporting round text for your HCP submission in the

**Reporting Dashboard** and select **•**.

The HCP form will display.

| in of Health Care Dro                                | niders who are not installed in                   | the CIS (Clinical Information Sustam) data of                                                      | an he added manually by elis                          | king the 'Add he  | etter                          |                  |
|------------------------------------------------------|---------------------------------------------------|----------------------------------------------------------------------------------------------------|-------------------------------------------------------|-------------------|--------------------------------|------------------|
| ins of Healer Care Pro                               | oviders who are not included in                   | the cis (cinical indification system) data ci                                                      | in be added manually by circ                          | ang ete Ada de    | cuon.                          |                  |
| se ensure each of yo<br>letter). If your provide     | er number doesn't have 8 char.                    | ollowing format: 12345674 (first six character<br>acters, please just respond to the flag that dis | is must be numbers, the seve<br>plays explaining this | inth character ci | an be a letter or a number and | the sth characte |
| e: If there are issues v<br>in to see if this resolv | with the data in your HCP form<br>res the issues. | (i.e. there are error messages in the Notificat                                                    | ions Tray) you can select the                         | Bulk Update m     | nonu and then select Apply C   | ammon Name Fi    |
|                                                      |                                                   | Bu                                                                                                 | Ik Update: Please select                              | •                 | Add                            |                  |
| Provider Number                                      | Last Namo                                         | First Namo                                                                                         | Salaried                                              | B                 | Bulk<br>ielect                 |                  |
| 2988613W                                             | Armstrong                                         | Brian                                                                                              | • Yes                                                 | No                |                                |                  |
| 2988613A                                             | Du                                                | Mei                                                                                                | 🖲 Yes 🔘                                               | No                |                                |                  |
| 2988613B                                             | Atwater                                           | Holly                                                                                              | 💽 Yes 🕓                                               | No                |                                |                  |
| 2988613C                                             | Shaw                                              | Noah                                                                                               | 🖲 Yes 🔘                                               | No                |                                |                  |
| 2988613D                                             | Nagarkar                                          | Mohinder                                                                                           | 🖲 Yes 🔾                                               | No                |                                |                  |
| 2988613E                                             | Jain                                              | Anenthe                                                                                            | • Yes                                                 | No                |                                |                  |
| 2988613F                                             | Bannerman                                         | Dana                                                                                               | 🖲 Yes 🕓                                               | No                |                                |                  |
|                                                      |                                                   |                                                                                                    | Ves 🔘                                                 | No                |                                |                  |
|                                                      |                                                   |                                                                                                    |                                                       |                   |                                |                  |

4. To print or PDF the entire form, select 🛁.

The Print dialog box will display, showing a preview of the form, with any comments now showing in the section of the form they relate to.

|                                                           | · | Print         |             | 2 pages |
|-----------------------------------------------------------|---|---------------|-------------|---------|
|                                                           |   | Destination   | Save as PDF | *       |
|                                                           |   | Pages         | All         | *       |
|                                                           |   | Layout        | Portrait    | *       |
| Organi sation<br>Cultain italit Savio                     |   | More settings |             | *       |
| Port Set Inscison<br>Data Period<br>2009/2012 m 2/10/0022 |   |               |             |         |
| Current Asset Status                                      |   |               |             |         |

5. To continue, select the printer you wish to use.

**Print/PDF Your HCP Form** 

U To save the form as a PDF rather than print it, select the *Save as PDF* option, and then select the *Save* button and save the form to the desired location.

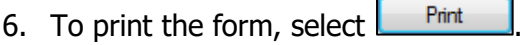

Your form will now be printed at the selected printer.

Please note, the form will be long when printed in its entirety. You may wish to print individual sections where possible.